## **INSTRUCTIVO PARA LA ADHESION A ECO-BOLETA**

- 1. Ingresar al sitio web oficial <u>www.crespo.gob.ar</u> y acceder a la sección Trámites, luego Guía de Trámites y ECO BOLETA o ingresando directamente al siguiente enlace <u>http://municrespo.gov.ar/ecoboleta/</u>.
- En la pantalla que se muestra a continuación deberá ingresar el № de Registro y el № de Partida Provincial (datos que puede obtener de cualquier boleta municipal) del inmueble cuyas boletas desea adherir a Eco-Boleta.

## SOLICITÁ Y CONSULTÁ TU

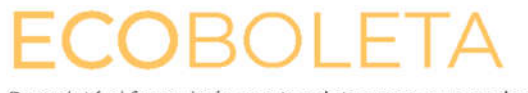

Completá el formulario con tus datos para que podamos notificarte del vencimiento de tus servicios y **ahorrá \$300 por cada EcoBoleta\*** de Tasa General Inmobiliaria y de Obras Sanitarias durante el período 2023.

| Nro de Registro          | _ |
|--------------------------|---|
|                          |   |
| Nro de Partida Provincia | 1 |

Uniéndote al programa de EcoBoleta, nos ayudás a cuidar el medio ambiente porque utilizaremos menos papel y también a destinar ese dinero ahorrado a otros servicios que mejoran tu calidad de vida en nuestra ciudad. \*Aplica sólo en las cuotas 1 y 2, sin importar si se paga TGI en bimestres o tercios.

- En caso de obtener el número de partida provincial de la boleta del Impuesto Inmobiliario de A.T.E.R., deberá ingresarlo sin el número de departamento (que para Crespo es 10) y sin el dígito que sigue a la barra "/".
- 3. Ingresados los datos solicitados en el punto anterior deberá hacer click en "Consultar", donde aparecerá la pantalla que se muestra a continuación y que consta de los datos de su propiedad y que permite ingresar la dirección de correo electrónico a donde se remitirán los respectivos avisos de vencimiento de las Tasas que desee adherir a Eco-Boleta.

| 12-1                                                                                                    | CRESPO.GOB.AR                                        |  |
|----------------------------------------------------------------------------------------------------|------------------------------------------------------|--|
| Mérceles 27.11.2019 Inco /<br>Crespo en linea                                                                                                    | RSS 🚬 🖈 🕈<br>Contacto<br>drf@municrespo.gov.ar Sdirr |  |
| Registro:                                                                                                    | Partida Provincial:                                  |  |
| Matricula.<br>Manzana:                                                                                                    | Parcela:                                             |  |
| Domicilio Parcelario:                                                                                                    |                                                      |  |
| Contribuyente:                                                                                                    | CUIT:                                                |  |
| Correo Electrónico Tasa General Inmobiliaria                                                                                                    |                                                      |  |
| Correo Electrónico Tasa Obras Sanitarias                                                                                                    |                                                      |  |
| Correo Electrónico Contribución por mejoras                                                                                                    |                                                      |  |
| Guardar                                                                                                    |                                                      |  |
| ©2019 – Municipalidad de la Ciudad de Crespo, Entre Ríos - 25 de Mayo 943 - Teléfono: 0343-4951160<br>Términos y Condiciones   Contactos   Mapa del Sitio   RSS |                                                      |  |

4. Finalmente deberá hacer click en la opción "Guardar" y se mostrará el siguiente mensaje:

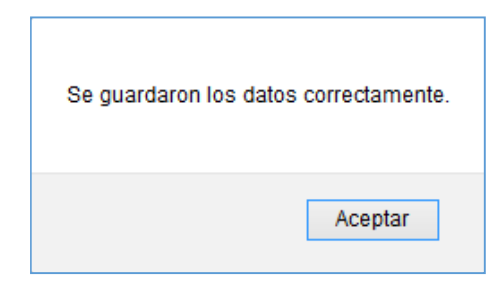

- En el caso de no querer recibir más las boletas por este medio deberá reiterar los primeros pasos borrando la dirección de correo electrónico ingresada y haciendo click en la opción "GUARDAR".
- Cabe aclarar que una vez que haya realizado la adhesión a la Eco-Boleta, inmediatamente dejarán de emitirse las respectivas boletas en formato papel.
- En caso de optar por abonar las boletas por alguno de los medios de pago electrónicos, obtendrá un descuento, que para el año fiscal 2023 se fijó en la suma de \$ 300 por cada eco boleta emitida.